# Yksinkertaisten kohteiden ilmavirtojen mittauspöytäkirjapohjan käyttöohje

# Johdanto

Ympäristöministeriö on tilannut Taltekalta ilmavirtojen mittauspöytäkirjojen asiakirjamallien kehityshankkeen, jonka tavoitteena on saada kattavat ja laadukkaat mittauspöytäkirjat kaikkien yleiseen ja ilmaiseen käyttöön. Kehittämishanke on osa ympäristöministeriön Terveet Tilat 2028 -toimenpideohjelmaa.

Hankkeen valmistuttua pöytäkirjapohjat ja niihin liittyvät asiakirjat ladataan Terveet Tilat 2028 -toimenpideohjelman tilatjaterveys.fi -verkkosivulle, sekä talotekniikkainfo.fi -sivustolle. Hankkeen tilaajana ja päärahoittajana on ympäristöministeriön Terveet tilat 2028 toimenpideohjelma.

Lisäksi hankkeen rahoitukseen ovat osallistuneet:

- Climecon
- ETS Nord
- FläktGroup Finland
- Halton
- Lindab
- Produal
- Swegon
- Systemair

Hankkeessa on laadittu kolme erillistä pöytäkirjapohjaa:

- Laajojen kohteiden ilmavirtojen mittauspöytäkirjapohja
- Yksinkertaisten kohteiden ilmavirtojen mittauspöytäkirja
- Painovoimaisen ilmanvaihdon tarkastuspöytäkirja

Tämä käyttöohje koskee yksinkertaisten kohteiden ilmavirtojen mittauspöytäkirjapohjaa.

## Yleistä

Yksinkertaisten kohteiden mittauspöytäkirjan tarkoitus on palvella pääosin asuntokohtaisen ilmanvaihdon kohteiden tarpeita. Pöytäkirjapohjassa on runsaasti toiminnallisuuksia, jotka automatisoivat laskentaa ja tietojen koostamista. Nämä toiminnot mahdollistavat uudenlaisen virtuaalisen mittaus- ja tasapainotustavan ilmanvaihtojärjestelmille. Virtuaalinen tasapainotus lisää varmuutta mittauksen ja tasapainotuksen suorittamiseen ja nopeuttaa työtä.

Tässä ohjeessa on kuvattu pöytäkirjan ominaisuudet ja virtuaalisäädön toteutus. Kommenttikierroksella on erittäin tärkeää raportoida mahdollisista puutteista tai virheistä toiminnallisuuksissa, jotta lopullinen pöytäkirjapohja on mahdollisimman laadukas. Huomioitavaa on, että Excelin eri päivitysversioissa on yhteensopivuuspuutteita. Myös selainversiossa ja Excel for Mac -versiossa voi olla yhteensopivuusongelmia. Suosittelemme käyttämään Excelin Microsoft 365 -alustaa. Jos havaitset toiminnallisuuksissa puutteita, niin raportoi mahdollisuuksien mukaan myös käyttämäsi Excel-versio.

Julkaisuversiot tulevat kaikkien vapaaseen käyttöön, joten lopullisia pöytäkirjoja saa myöhemmin muokata omien tarpeiden mukaisiksi. Tärkeintä on, että pöytäkirjoista löytyy riittävät tiedot mittausten toistettavuuden, laskennallisen tarkastelun, säätöasentojen palauttamisen sekä valvonnan kannalta.

# K-arvotietokanta

Pöytäkirjaan on sisäänrakennettu k-arvotietokanta, joka lopullisessa julkaisussa tulee sisältämään eri päätelaitevalmistajien yleisimpien päätelaitteiden kaikki k-arvot, mukaan lukien laskennalliset väliasennot (=k-arvot, joita ei ole määritetty säätöoppaisiin). Tietokanta on laadittu yhteistyössä laitevalmistajien kanssa.

Kommenttiversiossa tietokanta on osittain vielä keskeneräinen, mutta sisältää jo runsaasti eri valmistajien päätelaitteita. Tietokanta tullaan julkaisemaan myös erillisenä tiedostona, jolloin sitä voi hyödyntää myös muihin omiin sovelluksiin.

# Rakenne

Pöytäkirjan rakenne on suunniteltu palvelemaan pöytäkirjan lukijaa ja tekijää;

- "Koostenäkymä" -välilehdelle kirjataan kaikki mittauskohteen tiedot ja asetusarvot, sekä rakennuksen paine-eromittaukset ja yleiset huomiot mittauksista. Näiden tietojen alle koostenäkymä kerää automaattisesti "Täyttönäkymä" ja "Mobiilinäkymä" välilehtien mittaustulokset. Vain tämä välilehti toimitetaan asiakkaalle.
- "Täyttönäkymä" -välilehti on pöytäkirjan täyttöä ja virtuaalisäätöä varten.
- "Mobiilinäkymä" -välilehti on puhelimen näytölle sopiva näkymä, jossa on samat ominaisuudet kuin "Täyttönäkymä" -välilehdellä suppeammilla tietokentillä.
- Pöytäkirja kertoo myös huomioväreillä, jos päätelaitteiden minimipaineet eivät toteudu tai mittausarvot poikkeavat liikaa suunnitteluarvoista.

# Koostenäkymä

Koostenäkymän etusivulle kirjataan oleellisimmat kohdetiedot, työn toteuttajan tiedot, sekä mittausasetukset, olosuhteet ja mittalaitetiedot. Yläreunaan on varattu pieni tila yrityksen logon lisäämistä varten. Myös mittalaitteen tarkkuudelle (selviää kalibrointitodistuksesta) on oma kenttä, jolloin pöytäkirjasta on helpompi arvioida hyväksyttäviä poikkeamia.

Etusivulla on myös "Mittaustilanne" -taulukko, joka kerää automaattisesti mitatut ja suunnitellut kokonaisilmavirrat ja niiden poikkeamat. Vastaava "Tehostus" taulukon mittaaja täyttää tarvittaessa itse, tai laatii tehostustilanteesta erillisen pöytäkirjan.

Kiinteistötunnuksen voi tarvittaessa etsiä esimerkiksi maanmittauslaitoksen Karttapaikka - palvelusta: <u>https://www.maanmittauslaitos.fi/asioi-verkossa/karttapaikka</u>

Sivulla on lisäksi kenttä yleisten huomioiden ja mahdollisten suositusten kirjaamista varten. Kenttään on hyvä kirjata myös esimerkiksi tasapainotustyössä käytettyjen suunnitelmien revisionumerot ja mahdolliset normaalista poikkeavat laskukaavat ja mittaustavat, joita kohteessa on tarvinnut.

|                              |                | ILMANVAIH         |               | USPÖYTÄKIRJA                    |                 |                   |                   |                    |    |  |
|------------------------------|----------------|-------------------|---------------|---------------------------------|-----------------|-------------------|-------------------|--------------------|----|--|
|                              |                | Kohde:            |               | Päiväkoti                       | Tilaaia:        | Те                | emu Tila <i>a</i> | aia                |    |  |
|                              |                | Osoite:           | 1             | estikuja 2                      | Pövtäkiria pvm: |                   |                   | 16.11.2024         |    |  |
|                              |                | Postinro:         |               | 01100                           | Mittaaia:       |                   |                   | Milla Mallittaia   |    |  |
|                              |                | Toiminaikka:      |               | Mallimaa                        | Pubelin         |                   |                   | 0401234567         |    |  |
|                              | Kiin           | teistötunnus:     | 153-164-232-1 |                                 | Sähkönosti:     |                   |                   | milla@mallimaia fi |    |  |
|                              | - Nilli        | iteistotunnus.    | 200           |                                 | ournoposti.     |                   |                   | macemaanajam       |    |  |
| Mittausaset                  | ukset ia oʻ    | losuhteet         |               |                                 | 1               | Mittauspäivä(t):  | 15-               | 16 11 20           | 24 |  |
| asetuksen kuvaus             | Tulo %         | Poisto %          | Δερτιε        | Suor                            | lattimet v      | aihdettu, pym:    | 3.5.1987          |                    |    |  |
| Doiceo                       | 22             | 26                | 1             | Suu                             | nniteltu i      | mavirtaero +/-:   | 10 %              |                    |    |  |
| (acotuc oi käytössä):        | 32             | 30                | 2             | Huoneiste                       | n naine-        | arravirtaere ., : | 2 0 Pa            |                    |    |  |
| (aselus el kaylossa).        | -              | -                 | 2             | Mittalaitteena käytetty:        |                 |                   | Z,0 Fa            |                    |    |  |
| Kotona:                      | 56             | 58                | 3             | Mittalaitteena käyte            |                 |                   | Velocicale 0565-P |                    |    |  |
| (asetus ei kaytossa):        | -              | -                 | 4             | Missoul                         | Millala         |                   | 1% lukemasta,±1Pa |                    |    |  |
| Tehostus:                    | 84             | 87                | 5             | Mittarin kalibrointipaivamaara: |                 |                   | 10.3.2025         |                    |    |  |
| Liesikuvun kompensointi:     | +10%           |                   | -             | Lan                             | 3 m/s           |                   |                   |                    |    |  |
| Konemalli:                   | Enerv          | ent Pandion EC    | :0            |                                 |                 |                   |                   |                    |    |  |
| Mittauspöytäkirjan tiedot as | setuksella:    |                   | 3             |                                 |                 |                   |                   |                    |    |  |
| Muut oo otuo on et           |                |                   |               |                                 | Mittauat        | ilonno            |                   |                    |    |  |
| Muut asetusarvot             | Enonyont Don   | dian ECO          |               | 1                               | Mitottu         | Suunnitaltu       | Ero               | Fro                |    |  |
| CO2 raia aprot:              |                | ulon ECO          |               |                                 | Milallu         | Suurmitettu       | EIU<br>I/e        | EIU<br>06          |    |  |
|                              |                |                   |               | Tulailma                        | 05              |                   | 05                | 70                 | 1  |  |
| Kosteus raia-ano:            |                |                   |               | Deieteilme                      |                 |                   |                   | +                  |    |  |
| Kosteus raja-arvo.           |                |                   |               | Poistoiuma                      |                 |                   |                   | +                  |    |  |
| Paine-erot vaipar            | ı vli mitattur | a:                |               | lullavillaelo                   |                 |                   |                   |                    | 1  |  |
| Poissa:                      | 0,0 Pa         |                   |               | ]                               | Tehostu         | s                 |                   |                    |    |  |
| Kotona:                      | 0,0 Pa         |                   |               |                                 | l/s             | l/s               | l/s               | %                  |    |  |
| Tehostus:                    | 0,0 Pa         |                   |               | Tuloilma                        |                 |                   |                   | T                  |    |  |
| Liesikupu, käytössä:         | 0,0 Pa         |                   |               | Poistoilma                      |                 |                   |                   |                    |    |  |
|                              |                |                   |               | llmavirtaero                    |                 |                   |                   |                    |    |  |
|                              |                |                   |               |                                 |                 |                   |                   |                    | ·  |  |
| Huomio nro                   | aibtalaittaan  | Huon              | niot ja hav   | ainnot                          |                 |                   |                   |                    |    |  |
| 2 Konoon lisävarust          | alutiodot ior  | niitä on          | ia ja toimi   | moista.                         |                 |                   |                   |                    |    |  |
| 2 Koneen usavarust           | nän tavnni: O  | nko aktiivihiilie | undatin: Or   | ko uhtoispoistokana             | vacca liitž     | intä konoon oma   | an                |                    |    |  |
|                              | lmareitteiä (  | vatko venttiilit  | auki mittau   | istilantoossa?                  | vassa uita      | inta koneen onna  | an                |                    |    |  |
| 5 Onko keskuspölvn           | imuria?        |                   | aun mittau    | 13111011100330:                 |                 |                   |                   |                    |    |  |
|                              | infana.        |                   |               |                                 |                 |                   |                   |                    |    |  |
|                              |                |                   |               |                                 |                 |                   |                   |                    |    |  |
|                              |                |                   |               |                                 |                 |                   |                   |                    |    |  |
|                              |                |                   |               |                                 |                 |                   |                   |                    |    |  |
|                              |                |                   |               |                                 |                 |                   |                   |                    |    |  |
|                              |                |                   |               |                                 |                 |                   |                   |                    |    |  |
|                              |                |                   |               |                                 |                 |                   |                   |                    |    |  |
|                              |                |                   |               |                                 |                 |                   |                   |                    |    |  |
|                              |                |                   |               |                                 |                 |                   |                   |                    |    |  |
|                              |                |                   |               |                                 |                 |                   |                   |                    |    |  |
|                              |                |                   |               |                                 |                 |                   |                   |                    |    |  |

#### Kuvassa 1 on esimerkki "Koostenäkymä" -välilehden etusivusta.

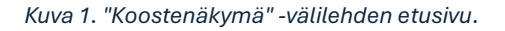

Koostenäkymän pöytäkirjaa ei täytetä itse, vaan se kerää oletusarvoisesti omaan taulukkoon kaikki "Täyttönäkymä" ja "Mobiilinäkymä" -välilehdille kirjatut tulokset ja laskee kokonaisilmavirrat etusivulle. Taulukon vieressä on asetusruudut (kuva 2), joilla voi valita, minkä välilehtien tiedot koostenäkymään kerätään ja minkälaisia poikkeama-arvoja koostenäkymän taulukko näyttää.

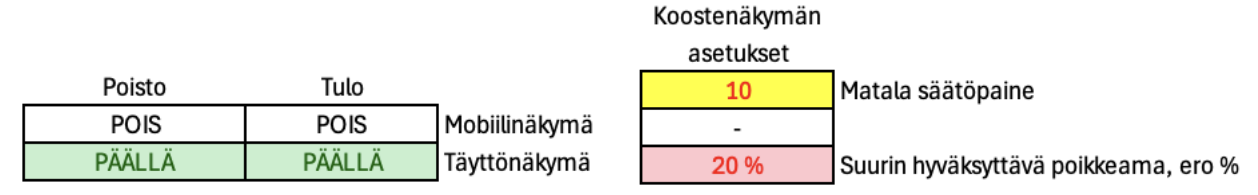

Kuva 2. Koostenäkymän pöytäkirjan näkymäasetukset ja poikkeama-asetukset.

# Täyttönäkymä -välilehti

Tämän sivun poistaminen vaikuttaa lähes kaikkiin työkirjan laskentaominaisuuksiin, jolloin muiden välilehtien laskentakaavat eivät toimi oikein. Ei suositella poistettavaksi.

Tämä sivu on mittaustulosten täyttöä varten. Sivulla on automaattinen kerroskohtainen kokonaisilmavirtojen laskenta. Tulo- ja poistoilmavirtamittauksille on eri taulukot, joka mahdollistaa virtuaalisäätöominaisuuden. Kuvassa 3 on esimerkki taulukon tietokentistä. Taulukon "Seuranta" solu ja sinisellä taustalla oleva prosenttilukeman sisältävä solu on virtuaalisäädön tarpeisiin (selitetty alla).

|          |                 |                          |                 |             |             |                   |                |                    |               |            |           | Ref |  |
|----------|-----------------|--------------------------|-----------------|-------------|-------------|-------------------|----------------|--------------------|---------------|------------|-----------|-----|--|
|          |                 | Poistoilma               |                 |             |             |                   |                |                    | 100 %         |            |           |     |  |
|          | Tila            |                          | Tekniset tiedot |             |             |                   | Tulokset       |                    |               |            |           |     |  |
| KRS<br>№ | Huone /<br>Tila | Päätelaite<br>Mittapiste | Koko<br>Ød      | Paine<br>Pa | Avaus<br>mm | Kerroin<br>k-arvo | Mitattu<br>I/s | Suunniteltu<br>I/s | Seuranta<br>% | -Ero<br>Vs | -Ero<br>% | *   |  |
| 1        | Kylpyhuone      | KSO                      | 125             | 32          | -8          | 1,74              | -9,8           | -10                | 98 %          | -0,2       | -2 %      |     |  |

Kuva 3. Täyttönäkymän pöytäkirjataulukon tietokentät.

Taulukon vieressä on lisäksi täyttönäkymälle omat asetukset poikkeamien korostuksiin.

### Virtuaalinen tasapainotus

Virtuaalinen tasapainotus mahdollistaa uudenlaisen tavan mitata ja tasapainottaa yksinkertaisten kohteiden ilmanvaihtojärjestelmiä. K-arvotietokanta ja päätelaitteiden prosentuaalinen seuranta mahdollistaan nopean tavan esisäätää päätelaitteet suhteelliseen tasapainoon keskenään. Virtuaalinen tasapainotus suoritetaan seuraavasti:

- Suoritetaan karkea esisäätö siten, että ne päätelaitteet, joille on suunniteltu suurimmat ilmavirrat, avataan maksimiavausasennoille. Ensimmäisellä mittauskierroksella kirjataan pöytäkirjaan päätelaitteet, niiden koot ja mitatut paineerot, sekä suunnitellut ilmavirrat. Pöytäkirja laskee näiden perusteella suunnitteluilmavirtojen mukaisia laskennallisia avausasentoja, ÄLÄ siis vielä kirjaa itse avausasentoja.
- 2. Selvitetään referenssiventtiili eli pöytäkirjan seurantaprosentin mukainen heikoin venttiili. Referenssiventtiili merkitään R-kirjaimella saman rivin "★"-soluun.
- 3. Taulukon yläpuolen siniseen soluun kirjataan referenssiventtiilin prosenttiarvo. Tämä muuttaa kaikkien muiden rivien seurantaprosentit referenssiventtiilin prosenttiarvoa vastaavaksi ja laskee kaikille venttiileille laskennalliset avaukset.
- 4. Päätelaitteiden säätöasennot muutetaan vastaamaan pöytäkirjan laskemia avausasentoja.
- 5. Suoritetaan tarkastusmittauskierros ja päivitetään tulokset pöytäkirjaan.
- 6. Tehdään viimeiset hienosäädöt.
- 7. Toista kohdat 1-6 tulo-/poistopuolelle.

## Mobiilinäkymä -välilehti

Tämän sivun poistaminen vaikuttaa lähes kaikkiin työkirjan laskentaominaisuuksiin, jolloin muiden välilehtien laskentakaavat eivät toimi oikein. Ei suositella poistettavaksi.

Tämä sivu toimii samoin kuin "täyttönäkymä" -välilehti, mutta se on skaalattu sopimaan puhelimen näyttöön ja muutama tietokenttä on jätetty pois (kuva 4). Myös virtuaalisäätö toimii tällä sivulla (ohje ylempänä).

Voit valita käytätkö mittaustulosten täyttöön "täyttönäkymä" vai "mobiilinäkymä" sivua tai molempia.

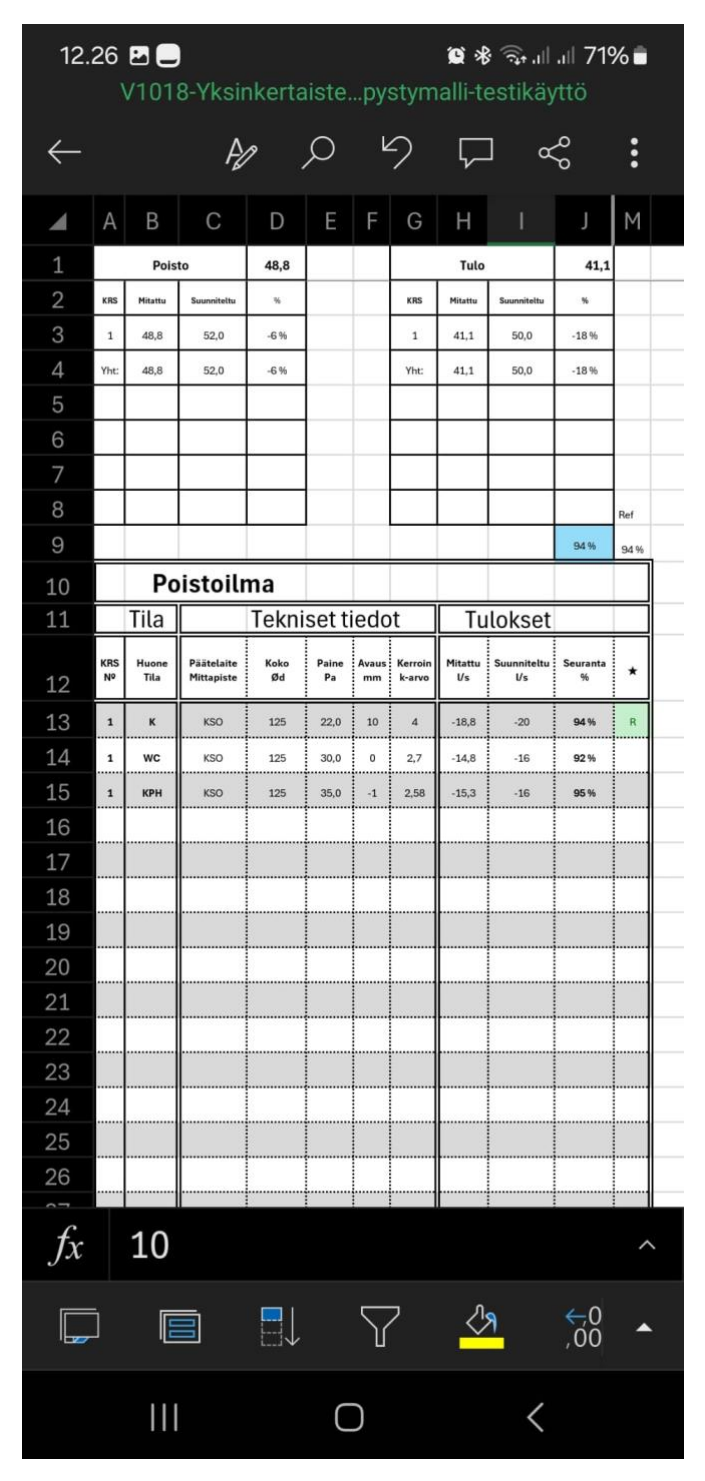

Kuva 4. Android -puhelimen kuvakaappaus "Mobiilinäkymä" -välilehdeltä.